### Oracle FLEXCUBE UBS - Oracle Banking Corporate Lending Integration Oracle FLEXCUBE Universal Banking

Release 14.4.0.4.0

### Part No. F42209-01

May 2021

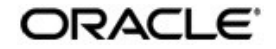

Oracle FLEXCUBE UBS - Oracle Banking Corporate Lending Integration User Guide Oracle Financial Services Software Limited Oracle Park

Off Western Express Highway Goregaon (East Mumbai, Maharashtra 400 063 India Worldwide Inquiries: Phone: +91 22 6718 3000 Fax: +91 22 6718 3001 https://www.oracle.com/industries/financial-services/index.html

Copyright © 2007, 2021, Oracle and/or its affiliates. All rights reserved.

Oracle and Java are registered trademarks of Oracle and/or its affiliates. Other names may be trademarks of their respective owners.

U.S. GOVERNMENT END USERS: Oracle programs, including any operating system, integrated software, any programs installed on the hardware, and/or documentation, delivered to U.S. Government end users are "commercial computer software" pursuant to the applicable Federal Acquisition Regulation and agency-specific supplemental regulations. As such, use, duplication, disclosure, modification, and adaptation of the programs, including any operating system, integrated software, any programs installed on the hardware, and/or documentation, shall be subject to license terms and license restrictions applicable to the programs. No other rights are granted to the U.S. Government.

This software or hardware is developed for general use in a variety of information management applications. It is not developed or intended for use in any inherently dangerous applications, including applications that may create a risk of personal injury. If you use this software or hardware in dangerous applications, then you shall be responsible to take all appropriate failsafe, backup, redundancy, and other measures to ensure its safe use. Oracle Corporation and its affiliates disclaim any liability for any damages caused by use of this software or hardware in dangerous applications.

This software and related documentation are provided under a license agreement containing restrictions on use and disclosure and are protected by intellectual property laws. Except as expressly permitted in your license agreement or allowed by law, you may not use, copy, reproduce, translate, broadcast, modify, license, transmit, distribute, exhibit, perform, publish or display any part, in any form, or by any means. Reverse engineering, disassembly, or decompilation of this software, unless required by law for interoperability, is prohibited.

The information contained herein is subject to change without notice and is not warranted to be error-free. If you find any errors, please report them to us in writing.

This software or hardware and documentation may provide access to or information on content, products and services from third parties. Oracle Corporation and its affiliates are not responsible for and expressly disclaim all warranties of any kind with respect to third-party content, products, and services. Oracle Corporation and its affiliates will not be responsible for any loss, costs, or damages incurred due to your access to or use of third-party content, products, or services.

# Contents

| 1. | Pref | face    |                                                                  | 1-1 |
|----|------|---------|------------------------------------------------------------------|-----|
|    | 1.1  | Introdu | iction                                                           | 1-1 |
|    | 1.2  | Audier  | nce                                                              | 1-1 |
|    | 1.3  | Docum   | nentation Accessibility                                          | 1-1 |
|    | 1.4  | Organi  | zation                                                           | 1-1 |
|    | 1.5  | Acrony  | ms and Abbreviations                                             | 1-2 |
|    | 1.6  | Glossa  | ary of Icons                                                     | 1-2 |
|    | 1.7  | Relate  | d Information Sources                                            | 1-2 |
| 2. | Ora  | cle FC  | UBS - OBCL Integration                                           | 2-1 |
|    | 2.1  | Scope   | -                                                                | 2-1 |
|    |      | 2.1.1   | Viewing 360 Degree Customer Loan Details                         | 2-1 |
|    | 2.2  | Prereq  | uisites                                                          | 2-1 |
|    | 2.3  | Integra | ation Process                                                    | 2-1 |
|    |      | 2.3.1   | Invoking 360 Degree Corporate Customer View Screen               | 2-1 |
|    |      | 2.3.2   | Loans Tab                                                        | 2-2 |
|    |      | 2.3.3   | Viewing CD Product Details and Performing CD Contract Operations | 2-4 |
|    |      | 2.3.4   | Integration Maintenance in FLEXCUBE and Processing               | 2-4 |
|    | 2.4  | Mainte  | nances to be done in OBCL                                        | 2-5 |
|    |      | 2.4.1   | Upload Source Preference Maintenance                             | 2-5 |
|    |      | 2.4.2   | External System Functions Maintenance                            | 2-5 |

# 1. Preface

### 1.1 Introduction

This document helps you to get acquainted with the information on inter-connecting Oracle FLEXCUBE Universal Banking System (FCUBS) with Oracle Banking Corporate Lending (OBCL).

Besides this user manual, while maintaining the interface related details, you can invoke the context sensitive help available for each field in FCUBS. This help describes the purpose of each field within a screen. You can obtain this information by placing the cursor on the relevant field and striking the <F1> key on the keyboard.

### 1.2 <u>Audience</u>

This manual is intended for the following User/User Roles:

| Role                          | Function                                                 |
|-------------------------------|----------------------------------------------------------|
| Back office data entry Clerks | Input functions for maintenance related to the interface |
| End of day operators          | Processing during end of day                             |
| Implementation Teams          | For setting up integration                               |

### 1.3 **Documentation Accessibility**

For information about Oracle's commitment to accessibility, visit the Oracle Accessibility Program website at <u>http://www.oracle.com/pls/topic/lookup?ctx=acc&id=docacc</u>.

# 1.4 Organization

This chapter is organized into following chapters:

| Chapter   | Description                                                                                                    |
|-----------|----------------------------------------------------------------------------------------------------|
| Chapter 1 | <i>Preface</i> gives information on the intended audience. It also lists the various chapters covered in this User Manual.                              |
| Chapter 2 | <i>Oracle FCUBS - OBCL Integration</i> explains the integra-<br>tion between Oracle FLEXCUBE Universal Banking and<br>Oracle Banking Corporate Lending. |

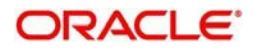

| Abbreviation  | Description                                                                                        |
|---------------|----------------------------------------------------------------------------------------------------|
| System        | Unless and otherwise specified, it always<br>refers to Oracle FLEXCUBE Universal<br>Banking system |
| FCUBS         | Oracle FLEXCUBE Universal Banking Sys-<br>tem                                                      |
| OBCL          | Oracle Banking Corporate Lending                                                                   |
| Source System | Oracle FLEXCUBE Universal Banking Sys-<br>tem (FCUBS)                                              |

# 1.5 Acronyms and Abbreviations

# 1.6 <u>Glossary of Icons</u>

This user manual may refer to all or some of the following icons.

| lcons | Function    |
|-------|-------------|
| ×     | Exit        |
| +     | Add row     |
| -     | Delete row  |
| Q     | Option List |

### 1.7 <u>Related Information Sources</u>

Along with this user manual you may also refer the following related resources:

- Oracle FLEXCUBE Universal Banking Installation Manual
- Procedures User Manual
- Core Entity User Manual

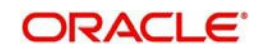

# 2. Oracle FCUBS - OBCL Integration

The integration between the Oracle FLEXCUBE Universal Banking System (FCUBS) and Oracle Banking Corporate Lending (OBCL) enables you to view loan details of corporate lending contracts.

This chapter contains the following sections:

- Section 2.1, "Scope"
- Section 2.2, "Prerequisites"
- Section 2.3, "Integration Process"
- Section 2.4, "Maintenances to be done in OBCL"

### 2.1 <u>Scope</u>

This section describes the scope of the integration with respect to FCUBS and OBCL. This section contains the following topic:

• Section 2.1.1, "Viewing 360 Degree Customer Loan Details"

#### 2.1.1 <u>Viewing 360 Degree Customer Loan Details</u>

Oracle FLEXCUBE allows you to fetch the OBCL loan contract details through '360 Degree Corporate Customer View' screen (STDCUSVW). You can query and view complete FCUBS and OBCL loan contract details through this screen.

### 2.2 <u>Prerequisites</u>

Set up Oracle FLEXCUBE Universal Banking Application and Oracle Banking Corporate Lending Application.

Refer the 'Oracle FLEXCUBE Universal Banking Installation' manual.

### 2.3 Integration Process

Oracle FLEXCUBE allows you to view and analyze personal and business details of the customer. You can view customer loan details, commitment details and syndicate loan details of selected customer through '360 Degree Corporate Customer View' screen (STDCUSVW). The 'Loans' tab of this screen displays the contract details of the selected customer. You can click 'Details' button of FCUBS or OBCL contract to view the related contract details in the contract input screen.

This section contains the following topics:

- Section 2.3.1, "Invoking 360 Degree Corporate Customer View Screen"
- Section 2.3.2, "Loans Tab"
- Section 2.3.3, "Viewing CD Product Details and Performing CD Contract Operations"
- Section 2.3.4, "Integration Maintenance in FLEXCUBE and Processing"

#### 2.3.1 Invoking 360 Degree Corporate Customer View Screen

You can view the loan details of a selected customer in the 'Loans' tab of '360 Degree Corporate Customer View' screen You can invoke the this screen by typing 'STDCUSVW' in

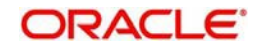

| egree Corporate Customer Vi | ew                               |                               |                        |                       |                          |                     |         |  |
|-----------------------------|----------------------------------|-------------------------------|------------------------|-----------------------|--------------------------|---------------------|---------|--|
| er Query                    |                                  |                               |                        |                       |                          |                     |         |  |
| Customer Number *           |                                  | 3                             | Short Name             |                       |                          | Reporting C         | urrency |  |
| Branch                      |                                  |                               | Full Name              |                       |                          |                     |         |  |
| mary Profile Accounts Summa | ry Limits Loans Trade Treasury E | vents Schemes Alerts Payments | Is-Deposits Is-Finance | ing Is-Trade Is-Treas | ury External Products In | westor Fund Details |         |  |
| Drafiv                      |                                  | Balance Sheet Asset Ar        | d Liabilities          |                       |                          |                     |         |  |
| 1 TOIN                      |                                  | 🔣 \land 1 Of 1 🕨 🕅            | Go                     |                       |                          |                     |         |  |
| ddress For Correspondence   |                                  | Asset                         | Currency               | Value                 | Liability                | Currency            | Value   |  |
| Name                        |                                  |                               |                        |                       |                          |                     |         |  |
| Address 1                   |                                  |                               |                        |                       |                          |                     |         |  |
| Address 2                   |                                  |                               |                        |                       |                          |                     |         |  |
| Address 3                   |                                  |                               |                        |                       |                          |                     |         |  |
| Address 4                   |                                  |                               |                        |                       |                          |                     |         |  |
| Pin Code                    |                                  |                               |                        |                       |                          |                     |         |  |
| Telephone                   |                                  |                               |                        |                       |                          |                     |         |  |
| Fax                         |                                  |                               |                        |                       |                          |                     |         |  |
| Email                       |                                  |                               |                        |                       |                          |                     |         |  |
|                             |                                  |                               |                        |                       |                          |                     |         |  |
| tatus                       |                                  | Off Balance Sheet Asse        | t And Liabilities      |                       |                          |                     |         |  |
|                             | Frozen                           | 🖌 < 1 Of 1 🕨 🕺                | Go                     |                       |                          |                     |         |  |
|                             | Deceased<br>Whereabouts Unknown  | Asset                         | Currency               | Value                 | Liability                | Currency            | Value   |  |
| KYC Status                  | Verified *                       |                               |                        |                       |                          |                     |         |  |
| CIF Status                  |                                  |                               |                        |                       |                          |                     |         |  |
| Since                       |                                  |                               |                        |                       |                          |                     |         |  |
| Credit Rating               |                                  |                               |                        |                       |                          |                     |         |  |
| Customer Category           |                                  |                               |                        |                       |                          |                     |         |  |
| Charge Group                |                                  |                               |                        |                       |                          |                     |         |  |
| Tay Group                   |                                  |                               |                        |                       |                          |                     |         |  |
| Tax Oloup                   |                                  |                               |                        |                       |                          |                     |         |  |
|                             |                                  |                               |                        |                       |                          |                     |         |  |

the field at the top right corner of the Application tool bar and clicking the adjoining arrow

You can query with the customer number and view the loan contract details in the 'Loans' tab.

#### 2.3.2 Loans Tab

Click 'Loans' tab in the '360 Degree Corporate Customer View' screen to view the following customer loan details:

- Loan Details .
- **Commitment Details** •
- Mortgage
- Leasing •
- Syndicate Loan Details •

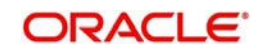

| Cutomer Kunter*         Opposite         Stort Name         VNAP100         Reporting Cummery         GBP           Brach         000         Full Name         VNAP100         Immery         Reporting Cummery         GBP           Immery         Profile         Accounts Summary         Limits         Cutomer Kunter*         Immery         Reporting Cummery         GBP           Immery         Profile         Accounts         Summary         External         Products         Immerster Fund Details           Summary of Loss         Total Commered Anount         0.00         336.55.66         Immerster Anount         0.00           Total Commered Anount         0.00         336.55.66         Immerster Anount         0.00           Total Commered Anount         0.00         Immerster Anount         0.00         Immerster Anount         0.00           Total Commered Anount         0.00         Immerster Anount         0.00         Immerster Anount         0.00           Total Commered Anount         0.00         Immerster Anount         0.00         Immerster Anount         0.00         Immerster Anount         Immerster Anount         Immerster Anount         Immerster Anount         Immerster Anount         Immerster Anount         Immerster Anount         Immerster Anount         Imm                                                                                                    | Degree     | Corporate Cus     | Connet View       |                      |                     |                |                          |                       |                      |                  |              |               |                  | -  |
|----------------------------------------------------------------------------------------------------|------------|-------------------|-------------------|----------------------|---------------------|----------------|--------------------------|-----------------------|----------------------|------------------|--------------|---------------|------------------|----|
| Cattorer Nuncer         Opposition         Stort Name         VNAV00         Reporting Currency         GBP           Brack 000         Total Octavary Long         Total Octavary Long                                                                                                    | iter Query |                   |                   |                      |                     |                |                          |                       |                      |                  |              |               |                  |    |
| Bach       000       Ful Name       VIAV000       Rests         mmary       Polie       Account Summary       Limis       Tota or Totas       Totas or Totas       Investor Fund Details         immary       Octa       Octaming       Account Summary       Limis       Octa       Octa       Investor Fund Details         immary       Octa       Octaming       Account Summary       Limis       Octa       Octa <td></td> <td>Customer</td> <td>Number * 000001</td> <td></td> <td></td> <td>Short</td> <td>Name VINAY000</td> <td></td> <td></td> <td>Reporting</td> <td>Currency GBP</td> <td></td> <td></td> <td></td>                                                                                                    |            | Customer          | Number * 000001   |                      |                     | Short          | Name VINAY000            |                       |                      | Reporting        | Currency GBP |               |                  |    |
| Profile       Accounts Summary       Linits       Total       Tessury       Events       Schemes       Alerts       Payments       Is-Deposits       Is-Treasury       External Products       Investor Fund Details         atmmary of Lons       0.00       385.558.68       385.558.68       385.558.68       385.558.68       385.558.68       385.558.68       385.558.68       385.558.68       385.558.68       385.558.68       385.558.68       385.558.68       385.558.68       385.558.68       385.558.68       385.558.68       385.558.68       385.558.68       385.558.68       385.558.68       385.558.68       385.558.68       385.558.68       385.558.68       385.558.68       385.558.68       385.558.68       385.558.68       385.558.68       385.558.68       385.558.68       385.558.68       385.558.68       385.558.68       385.558.68       385.558.68       385.558.68       385.558.68       385.558.68       385.558.68       385.558.68       385.558.68       385.68       385.558.68       385.558.68       385.558.68       385.558.68       385.558.68       385.558.68       385.558.68       385.558.68       385.558.68       385.558.68       385.558.68       385.558.68       385.558.68       385.558.68       385.558.68       385.558.68       385.558.68       385.558.68       385.558.68                                                                                                    |            |                   | Branch 000        |                      |                     | Full           | Name VINAY000            |                       |                      |                  | Repor        | ts            |                  |    |
| Image if the initial control initial control initini control initiniti control initial control initial | nmany P    | Profile Account   | te Summary Limite | oans Trade Treasury  | Events Schemes Ale  | urte Poumante  | le-Danneite le-Financir  | n le-Trada le-Traseu  | nu External Products | nvestor Fund F   | alista       |               |                  |    |
| ammage of Leans           Teal Commitment Amount         0.00           Total Ordningv Lean         386536.68           Total Mottage Amount         0.00           Total Syndicated Lean         0.00           Total Leasing Amount         0.00           Total Leasing Amount         0.00           Total Leasing Amount         0.00           Total Leasing Amount         0.00           Total Leasing Amount         0.00           Total Leasing Amount         0.00           Total Leasing Amount         0.00           Total Leasing Amount         0.00           Total Leasing Amount         0.00           Total Leasing Amount         0.00           Total Leasing Amount         0.00           Total Leasing Amount         Book Date         Maturky Date         Account State Cate           Resting Rist         CLP1         RstiCLP1162392002         Bearing Lean         GBP         120.0000         120.0000         126.9222         2016.08.26         2017.08.28         A           Immed Delais         Rsti         CLP1         RstiCLP1162392007         Bearing Lean         GBP         120.0000         120.0000         126.9222         2016.08.26         2017.08.28         A </td <td>indiy r</td> <td>Tome Account</td> <td></td> <td>Loans Trave Treasury</td> <td>Livenia Schemes Ale</td> <td>nto raymento i</td> <td>Is-Depusits Is-i indirch</td> <td>iy is-ilaue is-ileasu</td> <td>LATERIAL FLOODUCES</td> <td>Investor i unu c</td> <td>Jetaliis</td> <td></td> <td></td> <td></td>                                                                                                    | indiy r    | Tome Account      |                   | Loans Trave Treasury | Livenia Schemes Ale | nto raymento i | Is-Depusits Is-i indirch | iy is-ilaue is-ileasu | LATERIAL FLOODUCES   | Investor i unu c | Jetaliis     |               |                  |    |
| Total Comminent Amount       0.00         Total Ordinary Loan       386,556,68         Total Ordinary Loan       0.00         Total Syndicated Loan       0.00         Total Syndicated Loan       0.00         Total Resing Amount       0.00         Total Resing Amount       0.00         Total Leasing Amount       0.00         Total Leasing Amount       0.00         Total Leasing Amount       0.00         Total Leasing Amount       0.00         Total Leasing Amount       0.00         Total Leasing Amount       0.00         Total Chift Not Code       Account Number       Description         Currency       Amount Disbursed       Outstanding Amount       Book Date       Value Date       Maturity Date       Account State         Deasis       Rinh Code       Product Code       Account Number       Description       Currency       Amount Disbursed       Outstanding Amount       Book Date       Value Date       Maturity Date       Account State         Deasis       Rinh Code       Product Code       Account Number       Description       Currency       Amount Disbursed       Outstanding Amount       Book Date       Value Date       Maturity Date       Account State         Deas                                                                                                    | immary (   | of Loans          |                   |                      |                     |                |                          |                       |                      |                  |              |               |                  |    |
| Total Ordinary Loan       385.556.66         Total Mortgage Amount       0.00         Total Mortgage Amount       0.00         Total Mortgage Amount       0.00         Total Mortgage Amount       0.00         Total Leasing Amount       0.00         Total Leasing Amount       0.00         Details         Total Mortgage Amount       0.00         Details         Peraite         Details         Peraite Cole       Vectort Number       Description       Currery Amount Financed Amount Disbursed Outstaning Amount Book Date       Disburge Outstaning Amount Book Date       Maturity Date       Account Number         Peraite       Peraite Colspan="4">Vector Vector Date       Peraite Colspan="4">Peraite Colspan="4">Peraite Colspan= 6       Peraite Colspan= 6       Peraite Currery Amount Financed Amount Disbursed Out Date Sca223 2016-08-26       2016-08-26       2017-08-26       2017-08-26       2017-08-26       2017-08-26       2017-08-26       2017-08-26       2017-08-26       <th colspan="4</td> <td>To</td> <td>tal Commitment</td> <td>Amount</td> <td>0.00</td> <td></td> <td></td> <td></td> <td></td> <td></td> <td></td> <td></td> <td></td> <td></td> <td></td>                                                                                                    | To         | tal Commitment    | Amount            | 0.00                 |                     |                |                          |                       |                      |                  |              |               |                  |    |
| Total Moftgage Amount       0.00         Total Moftgage Amount       0.00         Total Syndicated Loan       0.00         Total Lessing Amount       0.00         Total Lessing Amount       0.00         Outed Code         Product Code       Account Number         Dessis       Branch Code       Product Code       Account Number       Description       Currery       Amount Financed       Amount Disbursed       Outstanding Amount       Book Date       Value Date       Maturity Date       Account St         Deale       Branch Code       Product Code       Account Number       Description       Currery       Amount Financed       Amount Disbursed       Outstanding Amount       Book Date       Value Date       Maturity Date       Account St         Deale       Fish       CLP1       RS1CLP1162380002       Bearing Lean       GBP       120,000.00       120,000.00       120,600.26       2016-08.26       2017-08.28       A         Deale       RS1       CLP1       RS1CLP1162380007       Bearing Lean       GBP       120,000.00       120,000.00       120,602.62       2016-08.26       2017-08.28       A         Deale       RS1       CLP1       RS1CLP1162384001       Bearing Lean       GBP                                                                                                    |            | Total Ordina      | ary Loan          | 386,536.68           |                     |                |                          |                       |                      |                  |              |               |                  |    |
| Total Syndicated Loan       UUU         Total Lessing Amount       0.00         Details       Image: Construct Code       Account Number       Description       Currency       Amount Financed       Amount Disbursed       Outstanding Amount       Book Date       Value Date       Maturity Date       Account St         Details       Branh Code       Poduc Code       Account Number       Description       Currency       Amount Financed       Amount Disbursed       Outstanding Amount       Book Date       Value Date       Maturity Date       Account St         Details       Branh Code       Poduc Code       Account Number       Description       Currency       Amount Financed       Amount Disbursed       Outstanding Amount       Book Date       Value Date       Maturity Date       Account St         Details       R51       CLP1       R51CLP1fc2380002       Bearing Lean       GBP       120,000.00       120,000.00       126,602.65       2017.08-28       A       A         Details       R51       CLP1       R51CLP1fc2380001       Bearing Lean       GBP       120,000.00       120,000.00       126,602.65       2017.08-28       A       A         Details       R51       CLP1       R51CLP1fc2384001       Bearing Lean       GBP       12,000.00                                                                                                    |            | Total Mortgage    | Amount            | 0.00                 |                     |                |                          |                       |                      |                  |              |               |                  |    |
| Initial Leasing Amount         UUU           10 belais         Image: Status Status Statu                                            |            | Total Syndicate   | ed Loan           | 0.00                 |                     |                |                          |                       |                      |                  |              |               |                  |    |
| Details           Control on a product Code         Account Number         Curreroy         Amount Financed         Amount Diabursed         Outstanding Amount         Book Date         Value Date         Maturity Date         Account Standing           Details         Branch Code         Poduct Code         Account Number         Gebr         12000000         12000000         12692223         2016-08-26         2017-08-28         A         A                                                                                                    |            | Total Leasing     | Amount            | 0.00                 |                     |                |                          |                       |                      |                  |              |               |                  |    |
| Details         Solution         Account Number         Description         Currency         Amount Financed         Amount Disbursed         Outstanding Amount         Book         Value         Matury Data         Account Number           Details         Brach Code         Roduct Code         Account Number         Description         Currency         Amount Financed         Amount Disbursed         Outstanding Amount         Book         Value         Data         Matury Data         Account Number         Account Number         Account Number         Account Number         Outstanding Amount         Book         Value         Value         Account Number         Account Number         Account Number         Account Number         Account Number         Account Number         Account Number         Account Number         Account Number         Account Number         Account Number         Account Number         Account Standard         Account Standard                                                                                                    |            |                   |                   |                      |                     |                |                          |                       |                      |                  |              |               |                  |    |
| I 01 ) N       Operation       Currency       Amount Financed       Amount Disbursed       Outstanding Amount       Book Date       Value Date       Maturity Date       Account Number         Details       Rs1       CLP1       Rs1CLP1162330002       Bearing Loan       GBP       12000000       12650223       2016-06-26       2017-06-26       2017-06-26       2017-06-26       2017-06-26       2017-06-26       2017-06-26       2017-06-26       2017-06-26       2017-06-26       2017-06-26       2017-06-26       2017-06-26       2017-06-26       2017-06-26       2017-06-26       2017-06-26       2017-06-26       2017-06-26       2017-06-26       2017-06-26       2017-06-26       2017-06-26       2017-06-26       2017-06-26       2017-06-26       2017-06-26       2017-06-26       2017-06-26       2017-06-26       2017-06-26       2017-06-26       2017-06-26       2017-06-26       2017-06-26       2017-06-26       2017-06-26       2017-06-26       2017-06-26       2017-06-26       2017-06-26       2017-06-26       2017-06-26       2017-06-26       2017-06-26       2017-06-26       2017-06-26       2017-06-26       2017-06-26       2017-06-26       2017-06-26       2017-06-26       2017-06-26       2017-06-26       2017-06-26       2017-06-26       2017-06-26       2017-06-26       2017-06-26                                                                                                    | n Details  |                   |                   |                      |                     |                |                          |                       |                      |                  |              |               |                  |    |
| Defails         Branch Code         Poduct Code         Account Number         Description         Currency         Amount Financed         Amount Disbursed         Outstanding Amount         Book Date         Value Date         Maturity Date         Account Si           Debails         Rs1         CLP1         Rs1CLP1162390002         Bearing Loan         GBP         12000000         12000000         126,522.23         2016-08.26         2017.09.26         A           Debails         Rs1         CLP1         Rs1CLP1162392007         Bearing Loan         GBP         12000000         120,00000         126,522.23         2016-08.26         2017.09.26         A         A           Debails         Rs1         CLP1         Rs1CLP1162392007         Bearing Loan         GBP         120,000.00         120,000.00         2016-08.26         2016-08.26         2017.09.28         A           Debails         Rs1         CLP1         Rs1CLP1162394001         Bearing Loan         GBP         12,000.00         12,000.00         12,692.22         2016-08.26         2017.09.28         A           Debails         Rs1         CLP1         Rs1CLP1162394001         Bearing Loan         GBP         12,000.00         12,000.00         12,692.22         2016-08.26         2017.09.28                                                                                                    | 1 Of 1     | ▶ н               | Go                |                      |                     |                |                          |                       |                      |                  |              |               |                  |    |
| Optimite         RS1         CLP1         RS1CLP1162390002         Bearing Loan         GBP         120,000.00         120,000.00         126,522.23         2016-06.26         2017-06.26         2017-06.26         2017-06.26         2017-06.26         2017-06.26         2017-06.26         2017-06.26         2017-06.26         2017-06.26         2017-06.26         2017-06.26         2017-06.26         2017-06.26         2017-06.26         2017-06.26         2017-06.26         2017-06.26         2017-06.26         2017-06.26         2017-06.26         2017-06.26         2017-06.26         2017-06.26         2017-06.26         2017-06.26         2017-06.26         2017-06.26         2017-06.26         2017-06.26         2017-06.26         2017-06.26         2017-06.26         2017-06.26         2017-06.26         2017-06.26         2017-06.26         2017-06.26         2017-06.26         2017-06.26         2017-06.26         2017-06.26         2017-06.26         2017-06.26         2017-06.26         2017-06.26         2017-06.26         2017-06.26         2017-06.26         2017-06.26         2017-06.26         2017-06.26         2017-06.26         2017-06.26         2017-06.26         2017-06.26         2017-06.26         2017-06.26         2017-06.26         2017-06.26         2017-06.26         2017-06.26         2017-06.26         2017-06.26                                                                                                    | Details    | Branch Code       | Product Code      | Account Number       | Description         | Currency       | Amount Financed          | Amount Disbursed      | Outstanding Amount   | Book Date        | Value Date   | Maturity Date | Account Status   |    |
| Details         RS1         CLP1         RS10LP1162392007         Bearing Lean         GBP         120,000.00         128,5223         2016-08-26         2017-08-28         A           Details         RS1         CLP1         RS10LP1162392003         Bearing Lean         GBP         120,000.00         120,000.00         120,000.00         120,000.00         120,000.00         2016-08-26         2017-08-28         A           Details         RS1         CLP1         RS10LP1162394001         Bearing Lean         GBP         12,000.00         120,000.00         120,600.26         2016-08-26         2017-08-28         A                                                                                                    | Details    | RS1               | CLP1              | RS1CLP1162390002     | Bearing Loan        | GBP            | 120,000.00               | 120,000.00            | 126,922.23           | 2016-08-26       | 2016-08-26   | 2017-08-28    | A                |    |
| Obtails         RS1         CLP1         RS10ClP1162392008         Bearing Lean         GBP         120000.00         120000.00         120000.00         2016-08-26         2017-08-28         A           Datals         RS1         CLP1         RS10LP1162394001         Bearing Lean         GBP         120000.00         120000.00         12689222         2016-08-26         2017-08-28         A                                                                                                    | Details    | RS1               | CLP1              | RS1CLP1162392007     | Bearing Loan        | GBP            | 120,000.00               | 120,000.00            | 126,922.23           | 2016-08-26       | 2016-08-26   | 2017-08-28    | A                |    |
| Details         RS1         CLP1         RS1CLP1162394001         Bearing Loan         GBP         12,000.00         12,002.22         2016-08-26         2017-08-28         A           unorent Details         Collection Details                                                                                                    | Details    | RS1               | CLP1              | RS1CLP1162392008     | Bearing Loan        | GBP            | 120,000.00               | 120,000.00            | 120,000.00           | 2016-08-26       | 2016-08-26   | 2017-08-28    | A                |    |
| connert Details<br>mitment Details<br>(1 Of 1 → )                                                                                                    | Details    | RS1               | CLP1              | RS1CLP1162394001     | Bearing Loan        | GBP            | 12,000.00                | 12,000.00             | 12,692.22            | 2016-08-26       | 2016-08-26   | 2017-08-28    | A                |    |
| voreit Details<br>nümen Details<br>1 0 (1 ) ⊳ μ бо                                                                                                    |            |                   |                   |                      |                     |                |                          |                       |                      |                  |              |               |                  |    |
| orvert Details<br>mitment Details  1 Of 1 ▶ H 00                                                                                                    |            |                   |                   |                      |                     |                |                          |                       |                      |                  |              |               |                  |    |
| content Details     Collection Details       mitment Details     (1 0f 1 ▶ ) 𝔤                                                                                                    |            |                   |                   |                      |                     |                |                          |                       |                      |                  |              |               |                  |    |
| vorent Details<br>nitment Details<br>1 Of 1 ▶ H Go                                                                                                    |            |                   |                   |                      |                     |                |                          |                       |                      |                  |              |               |                  |    |
| nitment Details                                                                                                    | ionent D   | etails Collection | on Details        |                      |                     |                |                          |                       |                      |                  |              |               |                  |    |
| 10f1 >> )(Go                                                                                                    | nitment    | Details           |                   |                      |                     |                |                          |                       |                      |                  |              |               |                  |    |
|                                                                                                    | 1 Of 1     | N N               |                   |                      |                     |                |                          |                       |                      |                  |              |               |                  |    |
| Details Branch Code Product Code Account Number Description Amount Financed Amount Disbursed Outstanding Amount Book Date Value Date Maturity Date Account                                                                                                    | Details    | Branch Code       | Product Code      | Account Nu           | nber E              | Description    | Amount Financed          | Amount Disbursed      | Outstanding Amount   | Book Date        | e Value Date | Maturity Da   | te Account Statu | US |
|                                                                                                    |            |                   |                   |                      |                     |                |                          |                       |                      |                  |              |               |                  |    |
|                                                                                                    |            |                   |                   |                      |                     |                |                          |                       |                      |                  |              |               |                  |    |
|                                                                                                    |            |                   |                   |                      |                     |                |                          |                       |                      |                  |              |               |                  |    |
|                                                                                                    |            |                   |                   |                      |                     |                |                          |                       |                      |                  |              |               |                  |    |

The system displays the following details under the Loan, Commitment and Syndicate Loan sections:

- Branch Code
- Account Number
- Description
- Currency
- Amount Financed
- Amount Disbursed
- Outstanding Amount
- Book Date
- Value date
- Maturity Date
- Product Code
- Account Status
- User Defined Status

Click 'Details' button to view the contract input screen in FCUBS and OBCL in co-deployed environment. If it is a non-co-deployed environment, the system displays a message for OBCL contracts.

You can also view the following components and component schedules of the selected contract of the customer:

Component Name

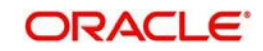

- Component Currency
- Expected
- Overdue
- Outstanding
- Advance
- Latest Interest Rate
- Number of Days Overdue

Component Schedule details are as follows:

- Component Name
- Schedule Due date
- Due amount
- Settled Amount
- EMI Amount
- Accrued Amount

#### Note

- If FCUBS is co-deployed with OBCL, 360 degree customer view of FCUBS system displays all the loan details of OBCL in 'Loans' tab.
- If FCUBS is not co-deployed with OBCL, a message "CO-VAL-082: IF\_OLINTER-FACE Job is not applicable, as it is not an OBCL co-deployed environment" is displayed.

#### 2.3.3 <u>Viewing CD Product Details and Performing CD Contract Operations</u>

OBCL integrates with OFCUB to view Corporate Deposit product details and to perform Corporate Deposit contract operations like contract creation, payment and reversal. When a new CD product is created or an existing CD product is modified, the system shares the necessary details with OBCL through web service.

The External System Adapter configuration and setup is used to call the OBCL web service to share the CD product details. You have to maintain a record with external system as 'OBCL' in Integration Parameters Maintenance (IFDINPRM) screen for the external system adapter to work.

OBCL provides the web service 'FCUBSOL Service' with the following operations to get the CD product details from OFCUB:

- CreateIFProductPop For New product creation
- ModifyIFProductPop For Existing product modification

Web service FCUBSLDService will be shared to OBCL for CD contract operations.

#### 2.3.4 Integration Maintenance in FLEXCUBE and Processing

The following sections describe the integration maintenance and processing in detail. You can maintain external services using the 'External Service Maintenance' screen. You can invoke this screen by typing 'IFDEXSER' in the top right corner of the Application toolbar and clicking the adjoining arrow button.

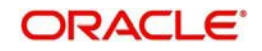

| External Service N     | aintenance                                  |                                                                     |                                          |                 | - ×                    |
|------------------------|---------------------------------------------|---------------------------------------------------------------------|------------------------------------------|-----------------|------------------------|
| New Delete U           | nlock Authorize Enter Query                 |                                                                     |                                          |                 |                        |
| Exte                   | rnal System * OBCL<br>xternal User * SYSTEM |                                                                     | Description Oracle                       | Banking Loans   |                        |
| 📕 < 1 Of 1 🕨           | Go                                          |                                                                     |                                          |                 | $ + = \exists \exists$ |
| 🗸 Туре                 | Service Name                                | WS Endpoint URL                                                     | Rest Service Context                     | Rest Service IP | Rest                   |
| SOAP request           | FCUBSOLService                              | http://10.40.143.17:7830/<br>FCUBSOLService/FCUB<br>SOLService?WSDL |                                          |                 |                        |
|                        |                                             |                                                                     |                                          |                 |                        |
| Maker<br>Checker GOPII | Date Time:<br>//AK Date Time: 2019-03       | Mod No<br>-22 01:51:28                                              | Record Status<br>Authorization<br>Status |                 | Ok Exit                |

- For OL Service maintain the service name as 'FCUBSOLService' with below Service details:
  - External System Specify the external system, alternatively, you can select the external system from the option list. The list displays all valid values maintained in the system.
  - Operation Code QueryCorpCustView
  - External User Option Provide the User to be used in Gateway request.
  - WS Endpoint URL Provide the WDSL URL of OBCL Service.

### 2.4 Maintenances to be done in OBCL

This section describes the specific maintenances needed in Oracle Banking Corporate Lending (OBCL) to integrate the same with Oracle FLEXCUBE Universal Banking (FCUBS).

This section contains the following topics:

- Section 2.4.1, "Upload Source Preference Maintenance"
- Section 2.4.2, "External System Functions Maintenance"

#### 2.4.1 Upload Source Preference Maintenance

In Upload Source Preference Maintenance screen (CODUPLDM), Post Upload Status field value should be selected as "Authorized".

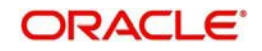

| Upload Source    | e Preferenc | es Main     | tenanc   | æ                         | _                 | _     |           |   | _           |                                                    |                                          |                | ×   |
|------------------|-------------|-------------|----------|---------------------------|-------------------|-------|-----------|---|-------------|----------------------------------------------------|------------------------------------------|----------------|-----|
| New Copy         | Delete I    | Unlock      | Print    | Authorize                 | Enter Query       |       |           |   |             |                                                    |                                          |                |     |
|                  | Source      | Code * E    | EXTSYS   | S                         |                   |       |           |   |             |                                                    |                                          |                |     |
|                  | Module      | Code * I    | F        |                           |                   |       |           |   |             |                                                    |                                          |                |     |
| Error Handl      | ing         |             |          |                           |                   | Pos   | st Upload |   |             |                                                    |                                          |                |     |
|                  | On          | Error *     | Reject   | $\sim$                    |                   |       |           |   | Status *    | Authorized                                         | ×                                        |                |     |
|                  | On Ov       | erride *    | Ignore   | $\sim$                    |                   |       |           |   | Purge Days  |                                                    |                                          |                |     |
|                  |             |             |          |                           |                   |       |           |   |             | Allow De<br>Allow EC<br>Deletion                   | oferred Proce<br>DD with Defe<br>Allowed | essing<br>rred |     |
| Function Id Pre  | eferences   |             |          |                           |                   |       |           |   |             |                                                    |                                          |                |     |
| Maker<br>Checker | AISHWARYA   | <b>\_</b> A | Da<br>Da | ate Time: 20<br>ate Time: | 17-04-01 14:17:47 | Mod N | lo        | 1 | Recc<br>Aut | ord Status(<br>horization <mark>L</mark><br>Status | Dpen<br>Inauthorized                     |                | xit |

### 2.4.2 External System Functions Maintenance

Maintain the gateway preferences for the Source System which is maintained in the Source system field of External System Functions Maintenance screen (GWDETFUN) in FCUBS, for the service names 'FCUBSOLService' and "QueryCorpCustView" with their respective operation codes.

| Extern | al Syste                               | m Funct | ions    |                       |          |        |            |                          | _    | x |
|--------|----------------------------------------|---------|---------|-----------------------|----------|--------|------------|--------------------------|------|---|
| New    | Сору                                   | Close   | Print   | Enter Query           |          |        |            |                          |      |   |
|        |                                        | Externa | System  | * EXTSYS              |          |        | Descriptio | n EXTSYS                 |      |   |
|        | Function *<br>Action *<br>Service Name |         | Action  | * VIEW                |          |        |            | Bulk SMS Check           |      |   |
|        |                                        |         | e Name  | FCUBSOLService        |          |        |            |                          |      |   |
|        |                                        | Operati | on Code | QueryCorpCustView     |          |        |            |                          |      |   |
|        |                                        |         |         |                       |          |        |            |                          |      |   |
|        |                                        |         |         |                       |          |        |            |                          |      |   |
|        |                                        |         |         |                       |          |        |            |                          |      |   |
|        |                                        |         |         |                       |          |        |            |                          |      |   |
|        |                                        |         |         |                       |          |        |            |                          |      |   |
|        |                                        |         |         |                       |          |        |            |                          |      |   |
| Fields |                                        |         |         |                       |          |        |            |                          |      |   |
|        | Maker                                  | DEEPAK  | 22      | Date Time: 2017-04-01 | 14:26:02 | Mod No | 1 F        | Record Status Open       | Exit |   |
| C      | Checker                                | DEEPAK4 | 4       | Date Time: 2017-04-07 | 14:26:41 |        |            | Authorization Authorized |      |   |

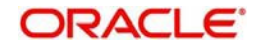